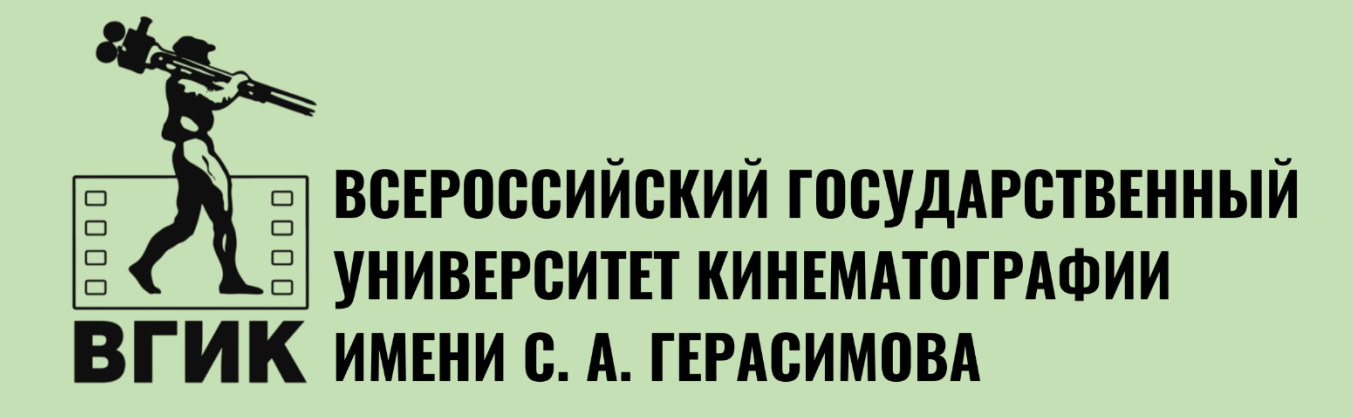

# ИНСТРУКЦИЯ ПО СОЗДАНИЮ ЛИЧНОГО КАБИНЕТА АБИТУРИЕНТА

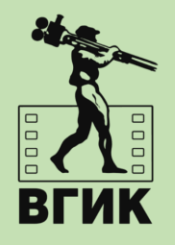

# Личный кабинет

Электронная почта или регистрационный номер\*

#### Пароль\*

### И Запомнить меня

#### Вход

Хотите подать заявление? Зарегистрируйтесь.

Уже подали заявление? Получите пароль от личного кабинета

Забыли пароль? Перейдите по ссылке

Забыли пароль? Перейдите по ссылке

кабинета

Уже подали заявление? Получите пароль от личного

# 1. Регистрация личного кабинета абитуриента

#### Нормативные документы

🖬 Я прочитал и принимаю. Согласие на обработку персональных данных

🗹 Я прочитал и принимаю. Согласие на обработку персональных данных

Нормативные документы

| ИВАН            |   | × . | J |
|-----------------|---|-----|---|
|                 |   |     |   |
| Лчество         |   |     |   |
| Иванович        |   | ~   |   |
| laта рождения * |   |     |   |
| 01.01.2005      | ~ | Ê   | J |
|                 |   |     |   |
|                 |   |     |   |
|                 |   |     |   |

| Пароль *           |   |
|--------------------|---|
|                    | ✓ |
| Повторите пароль * |   |
|                    | ✓ |
| Фамилия *          |   |
| Иванов             |   |
| Имя *              |   |
| Иван               | ✓ |
| Отчество           |   |

~

Россия

Регистрация поступающего

E-mail\*

priemkom@vgik.info

priemkom@vgik.info

Повторите E-mail \*

| Паспортные данные                                      |          |
|--------------------------------------------------------|----------|
| Заполнять согласно документу, удостоверяюц<br>личность | цему Х   |
| Тип документа *                                        |          |
| Паспорт РФ                                             | ~        |
| Серия * Номер<br>1234 ✔ 123456                         | ✓        |
| Когда выдан                                            |          |
| 01.06.2023                                             | ✓ 🗎      |
| Кем выдан *                                            |          |
| ГУ МВД России по г.Москве                              | <b>v</b> |
| Не нашел организацию                                   |          |

Заполнять строго в соответствии с документом, удостоверяющим личность (без пробелов)

3. Нажать Зарегистрироваться»

2. Заполнить все поля прикрепить скан И документа, удостоверяющего личность

<u>Вход</u>

 $\mathbf{v}$ 

Варегистрироваться

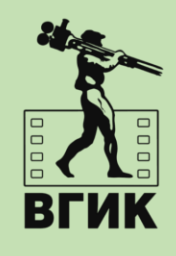

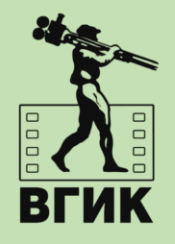

## 4. Нажать «Заполнить анкету»

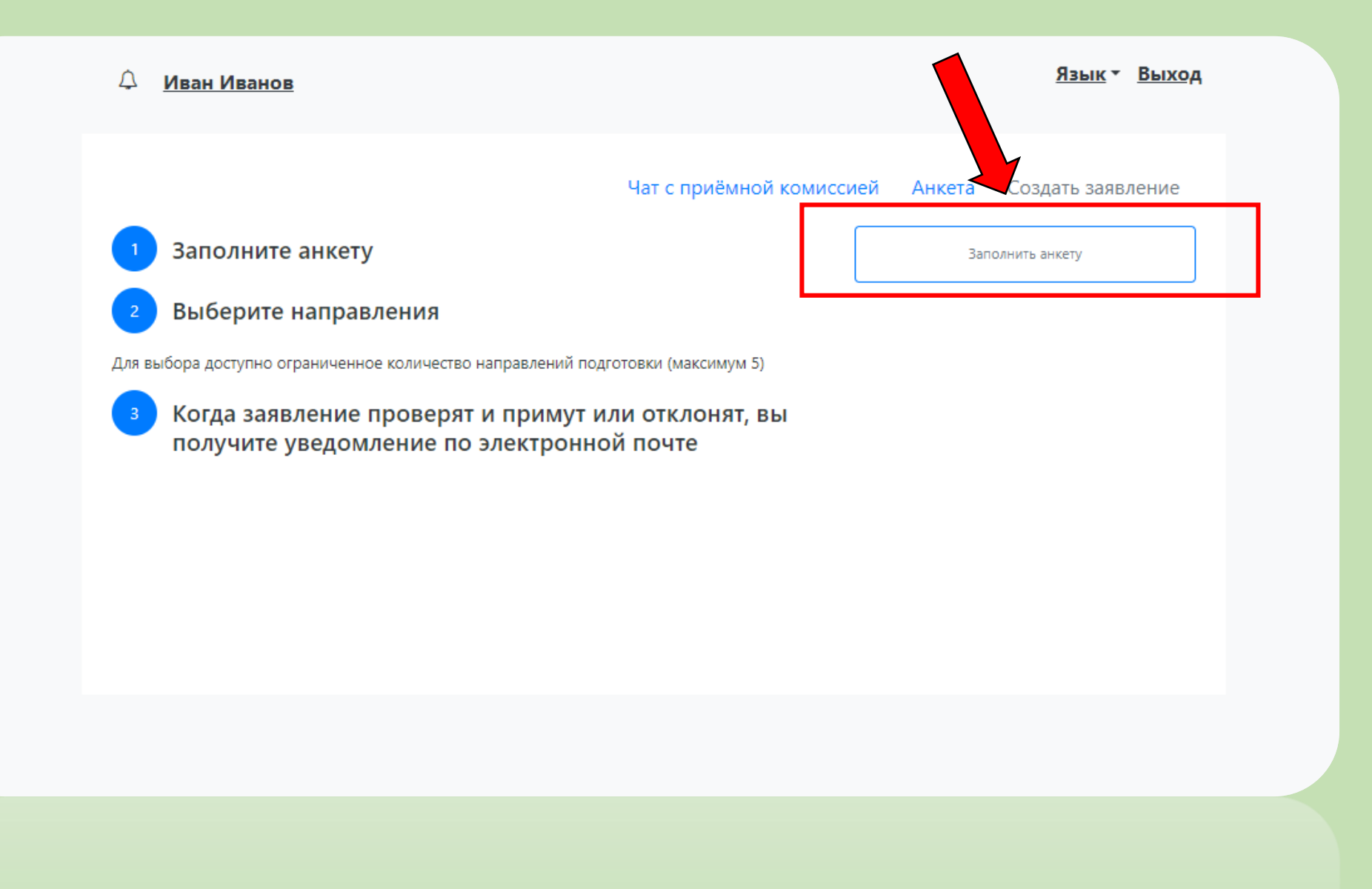

5. Заполнить все необходимые поля и прикрепить фотографию с четким изображением Вашего лица в анфас (образец – фотография на паспорт)

| Основные данн            | ные                                    |                                   |               |                         |
|--------------------------|----------------------------------------|-----------------------------------|---------------|-------------------------|
| Email: *                 | Mamzelya64@mail.ru                     | Фото:*                            |               |                         |
| Фамилия: *               | Иванов                                 |                                   | $\geq$        |                         |
| Имя: *                   | Иван                                   |                                   |               | 25                      |
| Отчество:                | Иванович                               |                                   |               |                         |
| Пол:                     | Мужской О Женский                      |                                   |               |                         |
| Дата рождения:           | 01.01.2005                             | 🛗 Удалить фото                    | Обрезать фото | 🖾 Загрузить другое фото |
| снилс:                   |                                        | <b>~</b>                          |               |                         |
| Место рождения:          | г. Москва                              | <ul> <li>Гражданство:</li> </ul>  | Россия        | × *                     |
| Заполнять соглас         | но документу, удостоверяющему личность | Основной номер                    |               |                         |
| Изучаемый                | Английский язык ×                      | телефона:                         | + +7(12545)   | 101.03                  |
| Уникальный код, присв    | оенный поступающему:                   | Дополнительный<br>номер телефона: |               |                         |
| Это поле будет заполнено | о после первой подачи заявления        |                                   |               |                         |

В окне «Фото» должна быть прикреплена фотография в формате 3х4 с четким изображением Вашего лица в анфас (образец – фотография на паспорт)

Данная фотография будет прикреплена к вашему экзаменационному листу!

### Паспортные данные

Просим указывать данные всех документов, удостоверяющих личность (в том числе предыдущих). Для паспорта РФ также просим прикреплять скан-копию 19 страницы. Это необходимо для корректной проверки результатов ЕГЭ.

|                  |       |        |                              | Реквизиты докумен    | нта            |                              |                            |
|------------------|-------|--------|------------------------------|----------------------|----------------|------------------------------|----------------------------|
| Тип<br>документа | Серия | Номер  | Кем выдан                    | Код<br>подразделения | Когда<br>выдан | Статус проверки<br>документа | Действия                   |
| Паспорт РФ       | 1234  | 123456 | ГУ МВД России по<br>г.Москве |                      | 01.06.2023     | Не проверен                  | Редактировать<br>🗙 Удалить |

6. В разделе «Паспортные данные» необходимо внести информацию в соответствие с вашими паспортными данными и подкрепить копию паспорта(разворот паспорта, страница прописки, последняя страница со сведениями о ранее выданных паспортах)

| Редактировать                              |              | ×       |
|--------------------------------------------|--------------|---------|
| Статус проверки документа: Не проверен     |              | ×       |
| Заполнять согласно документу, удостоверяющ | ему личность | ×       |
| Тип документа *                            |              |         |
| Паспорт РФ                                 |              | ~       |
| Серия                                      | Номер        |         |
| 1234                                       | 123456       |         |
| Когда выдан                                |              |         |
| 01.06.2023                                 |              | <b></b> |
| Кем выдан                                  |              |         |
| ГУ МВД России по г.Москве                  |              | Ŧ       |
|                                            |              |         |
| пе нашел организацию С                     |              |         |
| Скан-копии подтверждающего документа *     |              |         |
|                                            |              |         |
|                                            |              |         |
|                                            |              |         |
| Перетащите                                 | файлы сюда   |         |
|                                            |              |         |
|                                            |              |         |
|                                            |              |         |
|                                            |              |         |
| ·                                          |              | '       |
| Выбрать файлы                              | 👺 Выбр       | ать     |
| Максимальный размер приложенного файла: 2М |              |         |
|                                            | - Com        |         |
|                                            | Coxp         | анить   |

1обавить

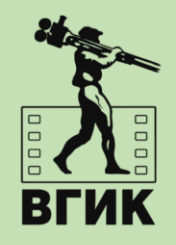

# 7. Заполнение адреса проживания **СТОРОГО ПО ПАСПОРТУ !!!**

| Адрес постоян        | ной регистрации |   |           |            |   |
|----------------------|-----------------|---|-----------|------------|---|
| Без определенного ме | еста жительства |   | Улица:    | Боровая ул | * |
| Страна: *            | Россия          | Ŧ | Дом: *    | 15         | ~ |
| Регион: *            | Алтайский край  | Ŧ | Корпус:   |            |   |
| Район:               | Бийский         | × | Квартира: | 1234       | ~ |
| Город:               | Нет города      | Ŧ | Индекс: * | 659377     | ~ |
| Населенный пункт:    | Амурский        | × |           |            |   |

### Следует выбирать адрес проживания из представленного перечня

| Адрес прожив         | ания           |     |           | Заполнить из адреса по прописке |
|----------------------|----------------|-----|-----------|---------------------------------|
| Без определенного ме | ста жительства |     | Улица:    | Боровая ул 💌                    |
| Страна:              | Россия         | Ŧ   | Дом:      | 15 🗸                            |
| Регион:              | Алтайский край | Ŧ   | Корпус:   |                                 |
| Район:               | Бийский        | × * | Квартира: | 1234                            |
| Город:               | Нет города     | •   | Индекс:   | 659377                          |
| Населенный пункт:    | Амурский       | ×   |           |                                 |

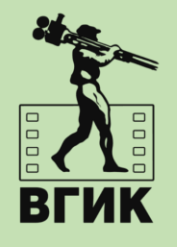

# 9. Нажать «Сохранить»

| <b>Данные родите</b> л | ей или за | конных пр | едставителей   |                | Добавить         |
|------------------------|-----------|-----------|----------------|----------------|------------------|
| Степень родства        | ΦИΟ       | Телефон   | Серия паспорта | Номер паспорта | Действия         |
| Ничего не найдено.     |           |           |                |                |                  |
| Трочее                 |           |           |                |                |                  |
| Нуждаемость в общежи   | итии      |           |                |                |                  |
| ормативные д           | окумент   | Ы         |                |                |                  |
| прочитал и принимаю.   |           |           | альных данных  |                | Отмена Сохранить |
|                        |           |           |                |                |                  |
|                        |           |           |                |                |                  |
|                        |           |           |                |                |                  |

# 8. Перейти в раздел подачи заявления

| ↓                                                                    |                                  | <u>Язык т Выход</u>   |
|----------------------------------------------------------------------|----------------------------------|-----------------------|
|                                                                      | Чат с приёмной комиссией         | Анкета Создать заявле |
| 1 Заполните анкету                                                   |                                  | Подать заявление      |
| 2 Выберите направления                                               |                                  |                       |
| Для выбора доступно ограниченное количество направлений              | подготовки (максимум 5)          |                       |
| Когда заявление проверят и приму<br>получите уведомление по электрон | т или отклонят, вы<br>іной почте |                       |
|                                                                      |                                  |                       |
|                                                                      |                                  |                       |
|                                                                      |                                  |                       |
|                                                                      |                                  |                       |

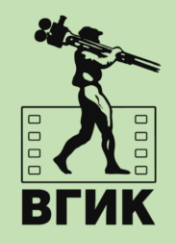

9. Из предложенного перечня выбрать головную организацию или филиал, а так же уровень обучения

| B  | ыбор приемной кампании                                   | × |
|----|----------------------------------------------------------|---|
| E  | Зыберите                                                 | ~ |
| 1  | ВГИК прием на обучение бакалавриат/специалитет 2023      |   |
| 2  | Сергиево-Посадский филиал ВГИК (высшее образование) 2023 |   |
| 3  | Иркутский филиал ВГИК (высшее образование) 2023          |   |
| 4  | Ростовский-на-Дону филиал ВГИК (высшее образование) 2023 |   |
| 5  | ВГИК прием на обучение в магистратуру 2023               |   |
| 6  | ВГИК прием по линии Россотрудничества 2023               |   |
| 7  | Колледж ВГИК 2023                                        |   |
| 8  | Колледж Ростов-на-Дону 2023                              |   |
| 9  | Колледж Иркутск 2023                                     |   |
| 10 | Колледж Сергиев-Посад 2023                               |   |

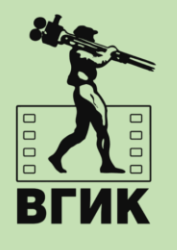

### 10. Формирование заявления

Язык т Выход Δ Иван Иванов ВГИК прием на обучение бакалавриат/специалитет 2023 💌 🚦 💌 Чат с приёмной комиссией Анкета Особые условия поступления Образование Направления подготовки Вступительные испытания Индивидуальные достижения Сканы документов Комментарий Отправить в приемную комиссию Сведения об образовании Добавить Год окончания Наименование учебного Тип Дата Вид Профиль Действия # учебного заведения Серия Номер выдачи образования образования заведения документа Ничего не найдено.

Ничего не найдено

| аполнять строго        | по документу об образовании      |                                          | ×              |
|------------------------|----------------------------------|------------------------------------------|----------------|
| Вид<br>бразования *    | Среднее общее                    | Номер документа *                        | 12345678912345 |
| Уровень<br>образования |                                  | Наименование<br>учебного<br>заведения *  | Школа №1234    |
| ип документа<br>*      | Аттестат (11 классов) 🔹          | Дата выдачи *                            | 01.06.2022     |
| Профиль<br>образования | Выберите 🔻                       | Год окончания<br>учебного<br>заведения * | 2022           |
| Серия<br>документа     |                                  | Вид<br>предоставленного                  | копия          |
| о 2012 года            | н только для документов выданным | документа *                              |                |
|                        | а только для документов выданным | документа *                              |                |

11. Заполнить все обязательные поля с данными документа об образовании

12. Прикрепить скан главной страницы аттестата/диплома, где отражены номер документа и Ваши данные (справка об обучении не является документом об образовании)

13. Нажать «Сохранить»

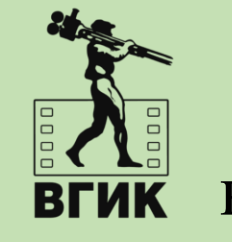

14. Заполнений сведений о образовании в соответствие с вашим документом( необходимо прикрепить скан)

| )бра | вование Особые условия                                                                                                    | я поступления                             | Направле                 | ния подг | отовки | Вступите       | льные испытани:    | я Индивиду             | альные достижения          |
|------|----------------------------------------------------------------------------------------------------|-------------------------------------------|--------------------------|----------|--------|----------------|--------------------|------------------------|----------------------------|
|      | Сканы документов                                                                                                    |                                           | Комм                     | ентарий  |        |                | Отправи            | ть в приемную ко       | миссию                     |
| ве   | дения об образова                                                                                                    | нии                                       |                          |          |        |                |                    |                        | Добавить                   |
| #    | Наименование учебного заведения                                                                                                    | Год<br>окончания<br>учебного<br>заведения | Тип<br>документа         | Серия    | Номер  | Дата<br>выдачи | Вид<br>образования | Профиль<br>образования | Действия                   |
| 0    | Государственное<br>бюджетное<br>образовательное<br>учреждение средняя<br>общеобразовательная<br>школа №535 Калининского<br>района Санкт-Петербурга | 2023                                      | Аттестат (11<br>классов) | 1234     | 123456 | 16.06.2023     | Среднее<br>общее   |                        | Редактировать<br>🗙 Удалить |

15. При наличии льгот и преимущественных прав нажать «Добавить», заполнить все обязательные поля и прикрепить скан соответствующего документа

|                                             | Особые условия                                                          | поступления                      | Направления п | подготовки               | Вступительные и           | спытания Индивидуа           | альные достижения         |  |  |
|---------------------------------------------|-------------------------------------------------------------------------|----------------------------------|---------------|--------------------------|---------------------------|------------------------------|---------------------------|--|--|
|                                             | Сканы документов                                                        |                                  | Комментари    | ий                       |                           | Отправить в приемную ком     | ииссию                    |  |  |
| Іьгот                                       | гы                                                                      |                                  |               |                          |                           |                              |                           |  |  |
| Имеют                                       | гся отличительн                                                         | ые признаки                      | для пост      | гупления                 |                           |                              | Добавить                  |  |  |
|                                             | Льгота                                                                  |                                  |               | Подтвер                  | ждающий док               | умент                        |                           |  |  |
| Тип<br>льготы                               | Отличительный<br>признак                                                | Тип<br>документа                 | Серия Но      | Дата<br>мер выдачи       | Кем<br>выдано             | Статус проверки<br>документа | Действия                  |  |  |
| Ничего н                                    | е найдено.                                                              |                                  |               |                          |                           |                              |                           |  |  |
|                                             |                                                                         |                                  |               |                          |                           |                              |                           |  |  |
| <b>Целе</b><br>По кво                       | ВЫЕ ДОГО                                                                | воры<br><sup>иёма</sup>          |               |                          |                           |                              | Добавить                  |  |  |
| <b>Целе</b><br>По кво<br>Направл            | ВЫЕ ДОГО<br>оте целевого при                                            | воры<br><sup>иёма</sup>          |               | Подтвержд                | ающий докум               | ент                          | Добавить                  |  |  |
| <b>Целе</b><br>По кво<br>Направл<br>Наимено | ВЫЕ ДОГО<br>оте целевого при<br>яющая организация<br>рвание организации | ВОРЫ<br>иёма<br>Гип документа Се | рия Номер     | Подтвержд<br>Дата выдачи | ающий докум<br>Кем выдано | ент<br>Статус проверки докум | Добавить<br>ента Действия |  |  |

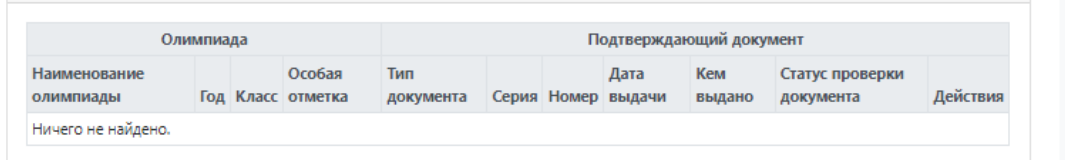

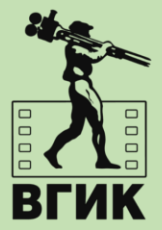

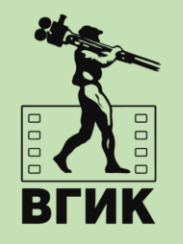

# 16. Перейти во вкладку «Направления подготовки» и нажать «Добавить»

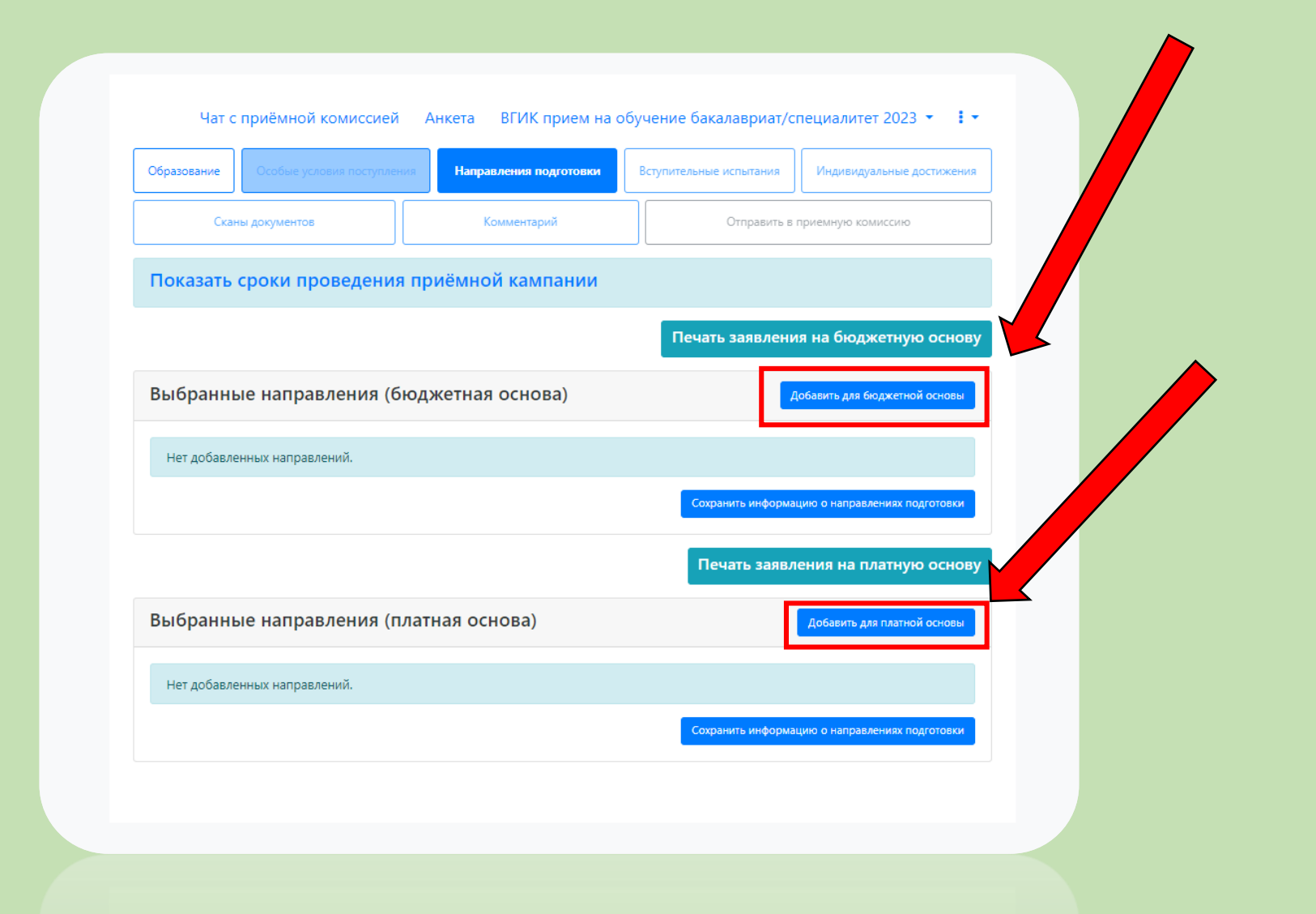

Добавление направлений подготовки на бюджетной основе в заявление Направление подготовки Шифр специальности Подразделение Форма обучения v Форма оплаты Особенность приёма Наличие особого права **Z** -52.03.06 52.03.06 Драматургия Драматургия (бакалавриат, очное, бюджет) (Бакалавр ), бакалавриат, бюджетная основа, очная форма обучения, общие места 52.03.06 52.03.06 Драматургия Драматургия (бакалавриат, очное, особое право) (Бакалавр ), бакалавриат, бюджетная основа, очная форма обучения, общие места, особое право 52.05.01 52.05.01 Актерское искусство Актерское искусство (бюджет, особое право) (Артист драматического театра и кино), специалитет, бюджетная основа, очная форма обучения, общие места, особое право 52.05.01 52.05.01 Актерское искусство Актерское искусство (бюджет) (Артист драматического театра и кино), специалитет, бюджетная основа, очная форма обучения, общие места **V V** 54.05.02 54.05.02 Живопись Художник живописец (театральнодекарационная деятельность) (бюджет, особое право) (Художникживописец (театрально декарационная живопись)), специалитет, бюджетная основа, очная форма обучения, общие места, особое право 54.05.02 54.05.02 Живопись Художник живописец (театральнодекарационная деятельность) (бюджет) (Художник-живописец (театрально декарационная живопись)), специалитет, бюджетная основа, очная форма обучения, общие места

17. Выбрать направление/ия подготовки исходя из:

- формы обучения (очное/заочное)
- формы оплаты
   (бюджет/внебюджет)
- наличие особого права
- · наличие отдельной квоты
- целевое обучение
- второе высшее
- иностранец

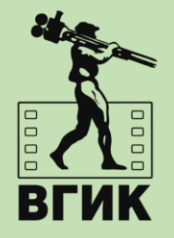

Отмена Добавить

## 18. Например, выбрать «Продюсерство (продюсер кино и ТВ – очное/бюджет)»

| обавление направлений подгот                                       | овки в заявление                               |                                          |                               | ,            |
|--------------------------------------------------------------------|------------------------------------------------|------------------------------------------|-------------------------------|--------------|
|                                                                    |                                                |                                          |                               |              |
| Направление подготовки                                             |                                                | Шифр специально                          | СТИ                           |              |
| Подразделение 🗸                                                    | Форма обучения                                 | ~                                        | Форма оплаты                  | ~            |
| 55.05.04 Продюссерство (продю<br>(Продюсер кино и телевидения), би | сер кино и ТВ - очное<br>юджетная основа, очна | е/бюджет-специаль<br>ая форма обучения   | ьная квота)<br>, особое право | •            |
| 55.05.04 Продюссерство (продю<br>телевидения), бюджетная основа,   | сер кино и ТВ - очное<br>очная форма обучени:  | е <b>/бюджет)</b> (Продюса<br>я          | ер кино и                     | <b>•</b>     |
| 55.05.04 Продюссерство (продю<br>кино и телевидения), бюджетная о  | сер кино и ТВ - очное<br>снова, очная форма об | е/бюджет/особое п<br>бучения, особое пра | <b>раво)</b> (Продюсер<br>аво | •            |
| 55.05.04 Продюссерство (продю<br>телевидения), целевой прием, очна | сер кино и ТВ - очное<br>ая форма обучения     | /бюджет/целевое)                         | (Продюсер кино и              | •            |
|                                                                    |                                                |                                          | 0.714                         | ана Побавит  |
|                                                                    |                                                |                                          | 011                           | спа досавить |
|                                                                    |                                                |                                          |                               |              |

## Нажать «Добавить»

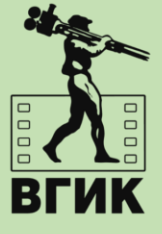

19. Указать категорию приема (на общих основаниях/по льготе или особому праву) и данные об образовании

|   | Добавленные направления                                                          | <b>Добавить</b> Печать заявлени          | я |                                                                                                    |
|---|----------------------------------------------------------------------------------|------------------------------------------|---|----------------------------------------------------------------------------------------------------|
|   | 1 55.05.04 Продюссерство (продюсер кино и ТВ - очное/бюджет) (Продюсер кино и те | елевидения)                              | t |                                                                                                    |
|   | Специалист                                                                       | Источник финансирования: Бюджетная основ | 1 |                                                                                                    |
|   | Форма обучения: Очная                                                            | Уровень бюджета: Федеральный бюдже       | r |                                                                                                    |
|   | Продюсерский факультет                                                           |                                          |   |                                                                                                    |
| 2 | Категория приема                                                                 |                                          |   |                                                                                                    |
|   | На общих основаниях 🗸                                                            |                                          |   |                                                                                                    |
|   | Данные об образовании                                                            |                                          | ~ | Нажать «Сохранить»                                                                                             |
|   | Школа №1234 12345678912345 Среднее общее Аттестат (11 классов) 2022              | · · · · · · · · · · · · · · · · · · ·    |   | _                                                                                                    |
|   | Прикрепить согласие на зачисление                                                |                                          |   |                                                                                                    |
|   |                                                                                  | Сохрани                                  |   |                                                                                                    |
|   |                                                                                  |                                          |   |                                                                                                    |
|   |                                                                                  |                                          |   |                                                                                                    |
|   |                                                                                  |                                          |   | the second second second second second second second second second second second second second second second s |
|   |                                                                                  |                                          |   |                                                                                                    |

| <u>Творческая самостоятельная</u><br>работа |                                                     |      |
|---------------------------------------------|-----------------------------------------------------|------|
|                                             | Перетащите файлы сюда                               | ]    |
|                                             | Рыбоать файлы                                       |      |
|                                             | Максимальный размер приложенного файла: 2М          |      |
| Автобиография                               |                                                     |      |
|                                             | Перетащите файлы сюда                               | при  |
|                                             |                                                     | указ |
|                                             | Dufare taŭes                                        | слан |
|                                             | оворать фаилы                                       |      |
| Резюме                                      |                                                     | при  |
|                                             | Перетащите файлы сюда                               |      |
|                                             |                                                     |      |
|                                             | Выбрать файлы                                       |      |
|                                             | Максимальный размер приложенного файла: 2М          |      |
|                                             | Сохранить информацию о предоставленных скан-копиях  |      |
|                                             |                                                     |      |
|                                             | Секранить информацию о предоставленных скан-коликах |      |
|                                             |                                                     |      |
|                                             |                                                     |      |

20. Добавить творческую папку, согласно правилам приема выбранного направления

Обратите внимание: в правилах приема большинства направлений указано, что творческие папки должны сдаваться в распечатанном виде в приемную комиссию

Нажать «Сохранить информацию о предоставленных скан-копиях»

| Чат с       | приёмной комиссией         | Анкета ВГИК прием н    | а обучение бакалавриа   | т/специалитет 2023 🔹 🚦 🔹  |
|-------------|----------------------------|------------------------|-------------------------|---------------------------|
| Образование | Особые условия поступлени: | направления подготовки | Вступительные испытания | Индивидуальные достижения |
| Скан        | ны документов              | Комментарий            | Отправит                | ъ в приемную комиссию     |

### Наборы вступительных испытаний

| Направление подготовки                                           | Приоритет | Дисциплина                                                            | Форма сдачи         | Минимальный<br>балл    |
|------------------------------------------------------------------|-----------|-----------------------------------------------------------------------|---------------------|------------------------|
| 52.03.06 Драматургия Драматургия<br>(бакалавриат, очное, бюджет) | 1         | Драматургия - творческое испытание (I тур)                            | Экзамен             | 41                     |
|                                                                  | 2         | <ul> <li>Драматургия - профессиональное испытание (II тур)</li> </ul> | Экзамен             | 41                     |
|                                                                  | 3         | Драматургия - собеседование (III тур)                                 | Экзамен             | 41                     |
|                                                                  | 4         | Русский язык                                                          | ЕГЭ Экзамен         | 60                     |
|                                                                  | 5         | 🗹 Литература                                                          | ЕГЭ Экзамен         | 50                     |
|                                                                  |           | Γ                                                                     | Подтвердить набор в | ступительных испытаний |

21. Перейти во вкладку «Вступительные испытания» и подтвердить набор вступительных испытаний

Лица, сдавшие ЕГЭ – указывают свои результаты ЕГЭ Лица, допущенные к внутренним испытаниям по общеобразовательным предметам, выбирают – ЭКЗАМЕН

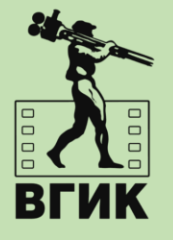

s integarite

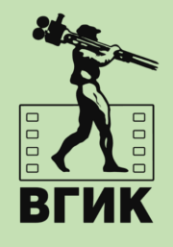

## 22. Указать год сдачи экзамена ЕГЭ и количество баллов (если известно)

| Предмет<br>"Драматургия -                                     | Форма сдачи<br>"Экзамен" | Основание Выберите | Язык<br>• Выберите | • | Специальное условие<br>Выберите |               |    |
|---------------------------------------------------------------|--------------------------|--------------------|--------------------|---|---------------------------------|---------------|----|
| творческое<br>испытание (I тур)"                              |                          |                    |                    |   |                                 |               |    |
| Предмет                                                       | Форма сдачи              | Основание          | Язык               |   | Специальное условие             |               |    |
| "Драматургия -<br>профессионально<br>е испытание (II<br>тур)" | "Экзамен"                | Выберите           | • Выберите         | * | Выберите 🔻                      |               |    |
| Предмет                                                       | Форма сдачи              | Основание          | Язык               |   | Специальное условие             | Harrow Course |    |
| "Драматургия -<br>собеседование (III<br>тур)"                 | "Экзамен"                | Выберите           | • Выберите         | * | Выберите 🔻                      | пажать «Сохра | ни |
| Предмет<br>"Русский язык"                                     | Форма сдачи<br>"ЕГЭ"     | Год<br>2023        | Балл<br>× • 75     |   | ✓                               |               |    |
| Предмет<br>"Литература"                                       | Форма сдачи<br>"ЕГЭ"     | Год<br>2023        | Балл<br>× • 85     |   | • ✓                             |               |    |
|                                                               |                          |                    |                    |   | Сохранить                       |               |    |

| ип достижения *                                                                                                    |          |
|----------------------------------------------------------------------------------------------------|----------|
| Выберите                                                                                                    |          |
|                                                                                                    | ٩        |
| Аттестат с отличием                                                                                                    | <b>^</b> |
| Диплом СПО с отличием                                                                                                    |          |
| Наличие золотого, серебряного или бронзового знака отличия Всероссийского физкульт<br>спортивного комплекса "Готов к труду и обороне" (ГТО) | урно-    |
| Наличие статуса победителя Национального чемпионата творческих компетенций "APTN                                                            | Іастерс" |
| Наличие статуса призера Национального чемпионата творческих компетенций "АРТМаст                                                            | epc" 🔻   |
| ыдан *                                                                                                    |          |
| Выберите организацию                                                                                                    | Ŧ        |
|                                                                                                    |          |
| ополнительно                                                                                                    |          |
| ополнительно<br>кан-копии подтверждающего документа                                                                                         |          |
| ополнительно<br>кан-копии подтверждающего документа<br>Перетащите файлы сюда                                                                |          |
| ополнительно<br>кан-копии подтверждающего документа<br>Перетащите файлы сюда<br>Выбрать файлы                                               | Выбрать  |
| ополнительно<br>кан-копии подтверждающего документа<br>Перетащите файлы сюда<br>Выбрать файлы<br>Таксимальный размер приложенного файла: 2М | Выбрать  |

23. Перейти во вкладку «Индивидуальные достижения» при их наличии и нажать «Добавить»

Заполнить все необходимые поля и прикрепить скан подтверждающего документа.

Нажать «Добавить»

24. Добавить комментарий или ссылку на облачное хранилище(Яндекс диск и тд.), где расположена ваша творческая самостоятельная работа (портфолио)

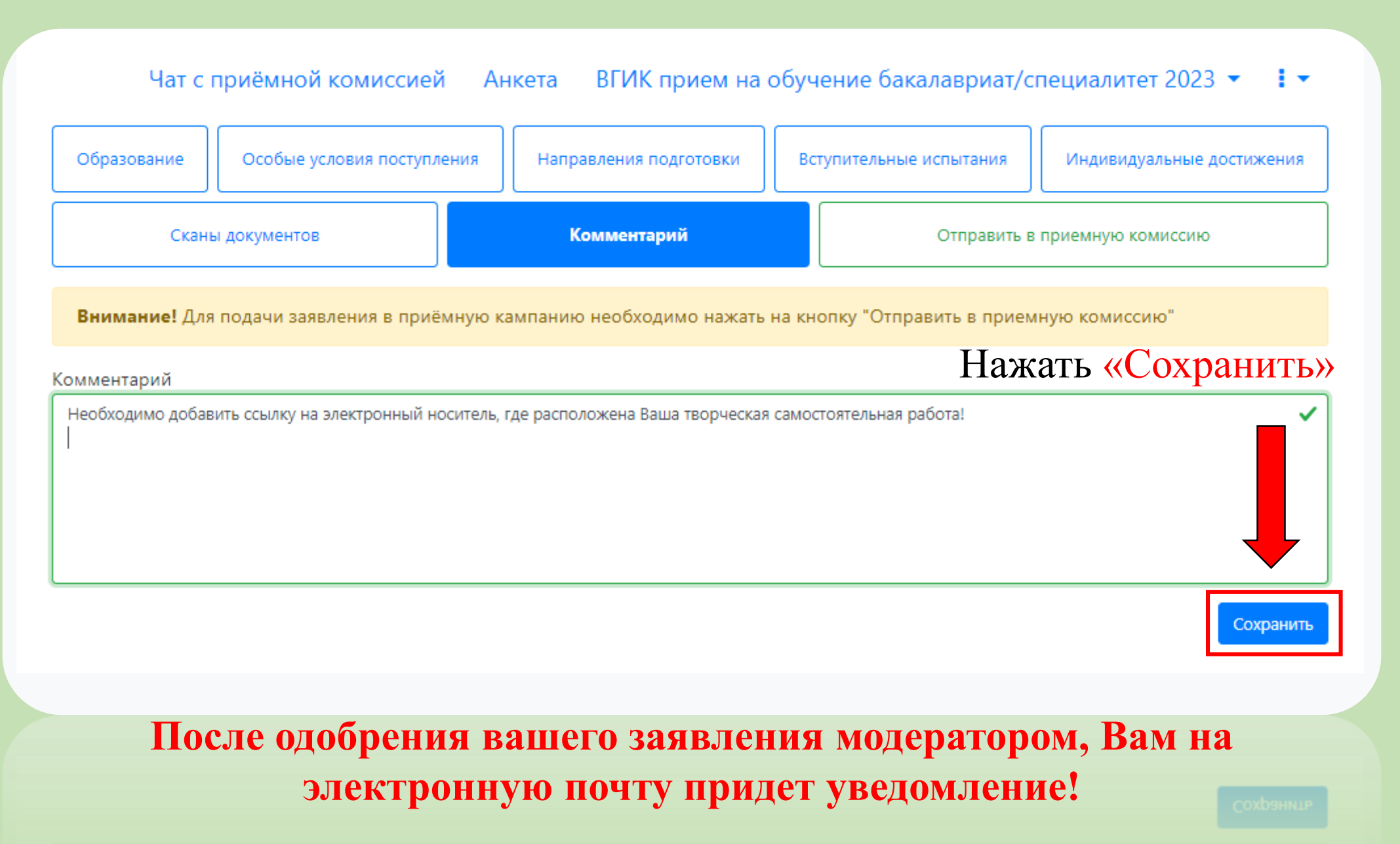

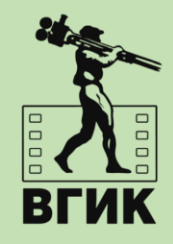

Перед завершением подачи заявления ОБРАТИТЕ ВНИМАНИЕ на следующие пункты!  В окне «Фото» должна быть прикреплена фотография в формате 3х4 с четким
 изображением Вашего лица в анфас (образец – фотография на паспорт)

> Данная фотография будет прикреплена к вашему экзаменационному листу!

2. В случае выбора документа об окончании среднего общего образования, необходимо прикрепить сканы главной страницы аттестата, где отражены номер документа и Ваши данные, а также скан приложения с обеих сторон

3. Если вы хотите использовать особое право (льготу), то Вам необходимо выбрать категорию приема «Особое право/льгота» и прикрепить соответствующий документ

 4. Обязательные сканы документов, которые должны быть
 прикреплены: паспорт и документ об образовании

# Со смены статуса вашего заявления на электронную почту придёт соответствующее уведомление:

### После успешной регистрации:

Здравствуйте, Иван Иванов!

Благодарим вас за регистрацию на сайте Кабинет абитуриента ВГИК

Логин:

Пароль: 123456

Пожалуйста, не отвечайте на это письмо, так как оно сгенерировано автоматически.

После подачи заявления:

Здравствуйте, Иван Иванов!

Ваше заявление передано на рассмотрение модератору. После его одобрения или отклонения вы получите уведомление по электронной почте.

Пожалуйста, не отвечайте на это письмо, так как оно сгенерировано автоматически.

# При принятом заявлении:

### Здравствуйте, Иван Иванов!

Ваше заявление принято в приемную комиссию. Подробности можно посмотреть в личном кабинете.

Пожалуйста, не отвечайте на это письмо, так как оно сгенерировано автоматически.

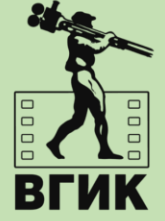